Guía para la publicación de una oferta de empleo

## Emplea TESO

TU RED PROFESIONAL

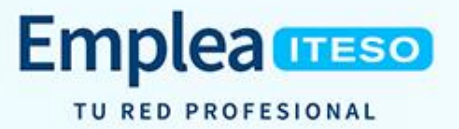

Guía para la publicación de una oferta de empleo

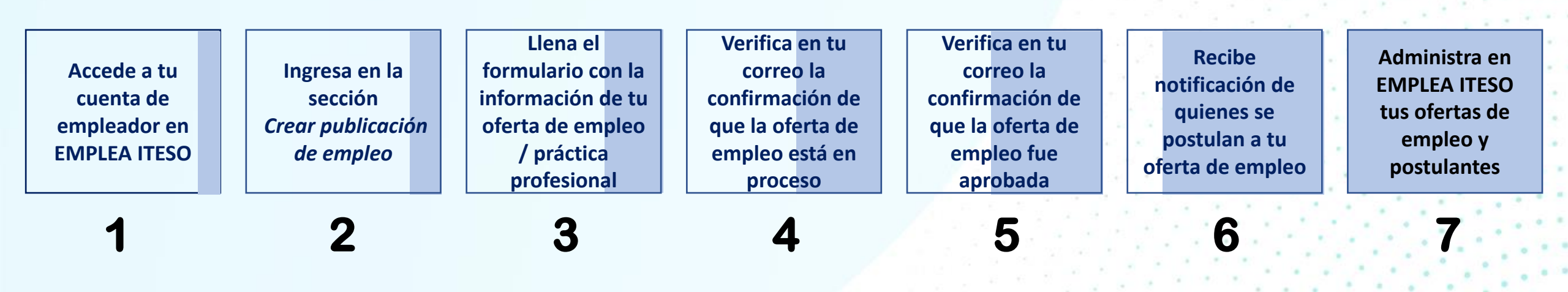

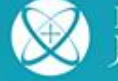

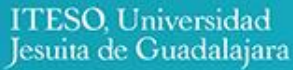

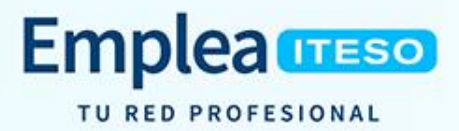

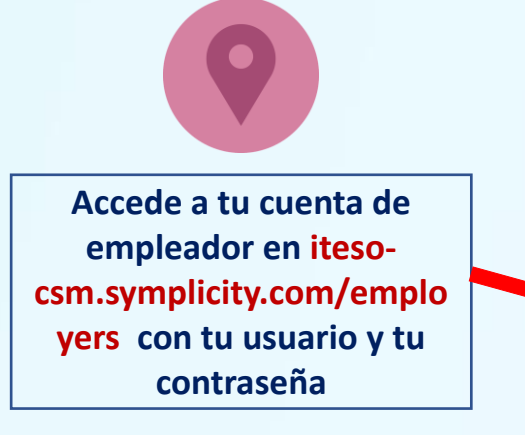

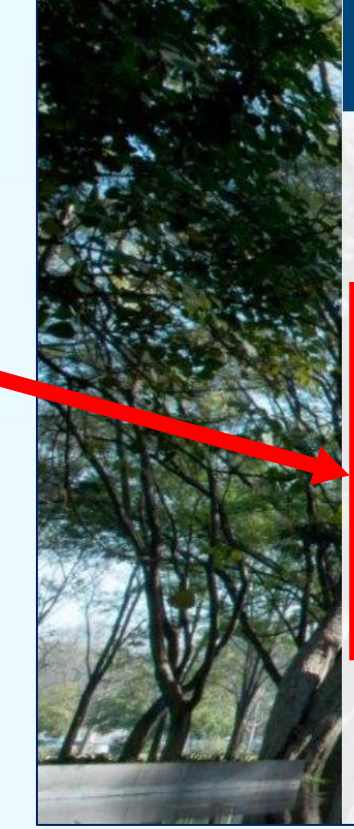

| Emplea ITESO<br>TU RED PROFESIONAL                                                                                                    | :                                                                  |         |
|----------------------------------------------------------------------------------------------------|--------------------------------------------------------------------|---------|
| Inicio de sesión para empresas<br>Introduce tu nombre de usuario y contraseña.                                                                                                    | REGÍSTRATE COMO EMPRESA<br>Regístrate para crear una nueva cuenta. |         |
| Nombre de usuario<br>(tu dirección de correo electrónico)                                                                                                    | REGÍSTRATE COMO EMPRESA<br>REGÍSTRATE Y PUBLICA UN EMPLEO          |         |
| Contraseña<br>INICIAR SESIÓN                                                                                                    |                                                                    | A State |
| Contrasena olvidada<br>Al hacer clic en INICIAR SESIÓN, acepta que el uso del<br>sistema es regido por las políticas de privacidad de la<br>institución y nuestras Política de privacidad y Términos y<br>condiciones |                                                                    |         |

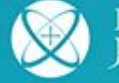

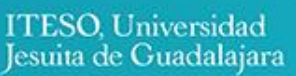

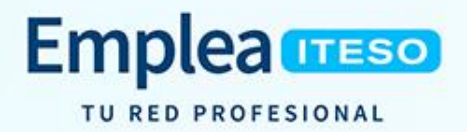

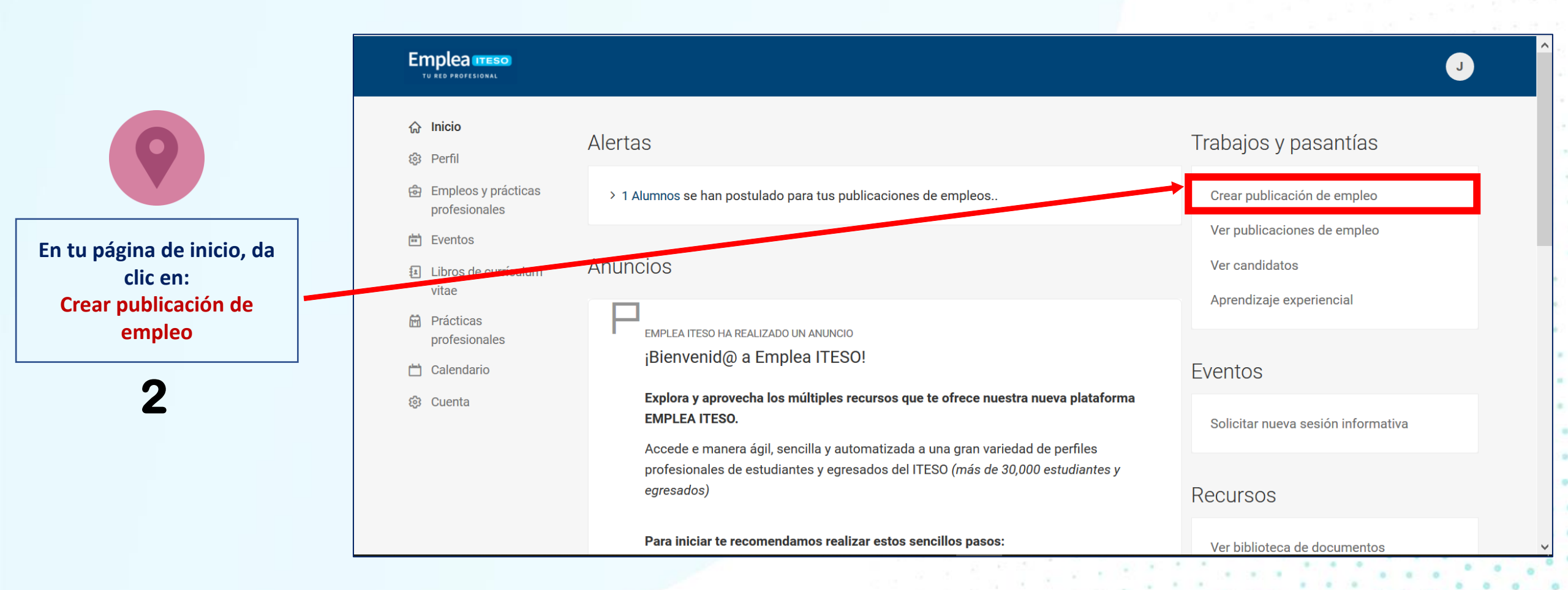

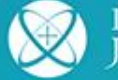

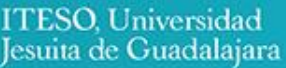

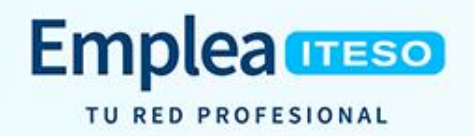

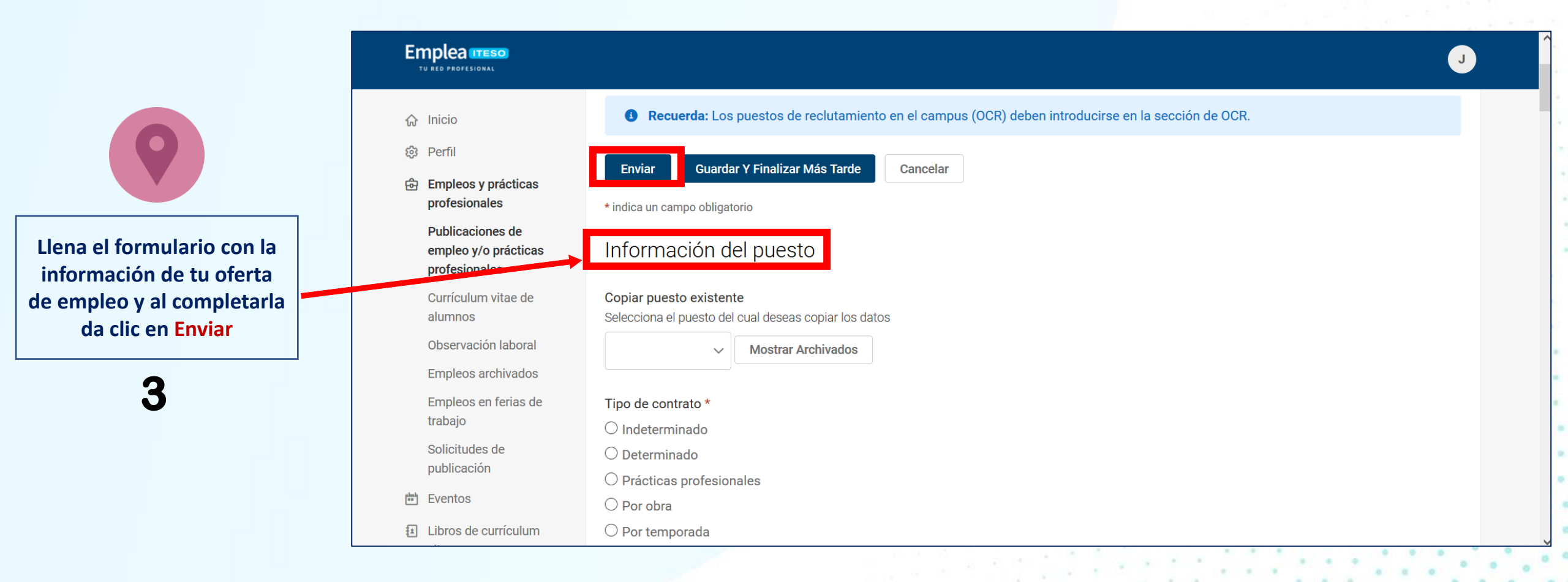

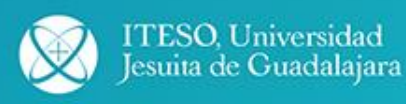

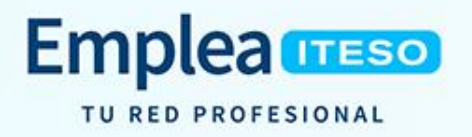

19 may. 2020 12:10

Estimado JVC:

Gracias por publicar en EMPLEA ITESO, tu oferta de empleo ó práctica profesional «Supervisor Prueba».

Recibimos tu solicitad y actualmente se encuentre en proceso de revisión y aprobación. Recibirás un correo electrónico de confirmación al contacto primario cuando tu oferta sea aprobada. Hasta que se apruebe tu oferta, puedes revisarla y realizar cambios según sea necesario.

Electore recibir currículums vitae de los candidatos a través de: email,online.

\*IMPORTANTE\* En caso de haber publicado una oferta de práctica profesional, es indispensable revisar los procesos y lineamientos en (URL A SECCIÓN DE EMPLEA)

Si tienes alguna pregunta o comentario comunícate con nosotros a:

Emplea ITESO Programa de Inserción Profesional y Empleo Centro Universidad Empresa Tel. +52(33) 3669 3575 universidadempresa.iteso.mx/proipe iteso.mx ITESO, Universidad Jesuita de Guadalajara Periférico Sur Manuel Gómez Morín 8585, Tlaquepaque, Jalisco Facebook /EmpleabilidadITESO

Verifica en tu correo la confirmación de que tu

oferta está en proceso de revisión y aprobación

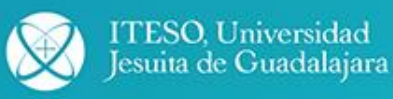

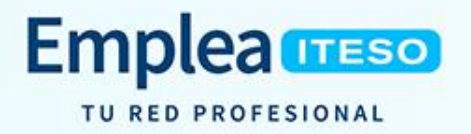

Estimado JVC:

Gracias por publicar en EMPLEA ITESO, tu oferta de empleo/práctica profesional Empleado Prueba fue aprobada.

Recibirás las postulaciones de los candidatos interesados en tu oferta directamente, a menos que hayas seleccionado que se acumulen en línea, podrás consultar el perfil de los postulantes cuando ingreses a tu cuenta de EMPLEA ITESO.

\*IMPORTANTE\* En caso de haber publicado una oferta de práctica profesional, es indispensable revisar los procesos y lineamientos en (URL A SECCIÓN DE EMPLEA)

Si tienes alguna duda comentario comunícate con nosotros a:

Emplea ITESO Programa de Inserción Profesional y Empleo Centro Universidad Empresa Tel. +52(33) 3669 3575 universidadempresa.iteso.mx/proipe iteso.mx ITESO, Universidad Jesuita de Guadalajara Periférico Sur Manuel Gómez Morín 8585, Tlaquepaque, Jalisco Facebook /EmpleabilidadITESO

Patrocinado por Symplicity

En menos de 24 horas, recibirás otro correo

informándote de la

aprobación de la oferta

5

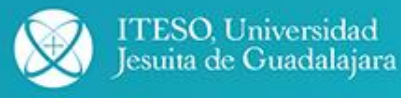

WI-DIC-CUE-003 Rev. A. 05/04/2021

. . .

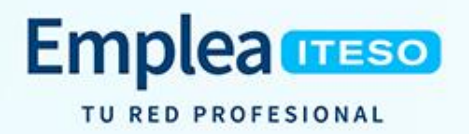

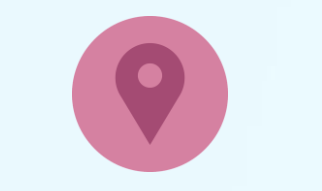

De acuerdo con la(s) opción(es) que elijas, recibirás notificación por correo y/o en tu cuenta del portal Emplea ITESO de los candidatos postulados a tu vacante

6

Se ha postulado un(a) nuevo(a) candidato(a) a tu oferta en EMPLEA ITESO

19 may. 2020 10:43

Hola :

Juan Alumno Prueba se ha postulado a tu oferta de empleo/práctica. Este <u>curriculum</u> vite se encuentra adjunto y es para la oferta de empleo Aprendiz Prueba.

\*IM ORTANTE\* En caso de haber publicado una oferta de práctica profesional, realices la selección en.....es indispensable revisar los procesos y lineamientos en (URL A SECCIÓN DE EMPLEA)

Si tienes alguna duda o comentario comunícate con nosotros a:

Emplea ITESO Programa de Inserción Profesional y Empleo Centro Universidad Empresa Tel. +52(33) 3669 3575 universidadempresa.iteso.mx/proipe iteso.mx ITESO, Universidad Jesuita de Guadalajara Periférico Sur Manuel Gómez Morín 8585, Tlaquepaque, Jalisco Facebook /EmpleabilidadITESO

Patrocinado por Symplicity

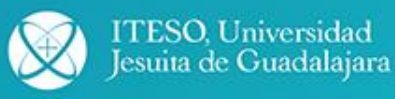

Programa de Empleabilidad Centro Universidad Empresa

⊕ universidadempresa.iteso.mx/emplea
ᢙ emplea@iteso.mx
€ 3669 3575
€ EmpleabilidadITESO